# Anleitung Nutzung Netzlaufwerke im Home-Office

Für den Zugriff auf Netzlaufwerke der Uni müsst ihr zuerst einen VPN-Client der Uni installieren. Diesen findet ihr, wenn ihr in einem Browser (bitte nicht edge verwenden! Dort funktioniert der Download meist nicht.) die Internetadresse <u>https://vpn.fau.de/</u>eingebt.

Auf der aufgerufenen Seite müsst ihr Euch mit eurem IDM-User und dem zugehörigen Passwort anmelden.

| RRZE SSL VPN Service × + ∨                                                                                                    |               |   | - |   | × |
|----------------------------------------------------------------------------------------------------|---------------|---|---|---|---|
| $\leftarrow \rightarrow \circ \circ \land \land \land \land \land \land \land \land \land \land \land \land \land \land \land \land \land$ | $\Rightarrow$ | 浡 | h | È |   |
| SSL VPN Service der Friedrich-Alexander-Universität Erlangen-Nümberg                                                                       |               |   |   |   |   |
|                                                                                                    |               |   |   |   |   |
|                                                                                                    |               |   |   |   |   |
|                                                                                                    |               |   |   |   |   |
| Login                                                                                                    |               |   |   |   |   |
| Please enter your username and password.                                                                                                   |               |   |   |   |   |
| PROFILE: FAU-Fullturnel                                                                                                    |               |   |   |   |   |
| USERNAME:<br>PASSWORD:                                                                                                    |               |   |   |   |   |
| Login                                                                                                    |               |   |   |   |   |
|                                                                                                    |               |   |   |   |   |

Daraufhin könnt ihr euch die VPN-Client Version für euer Computersystem herunterladen und auf eurem Computer installieren. (Hierfür sind Adminrechte nötig!)

Nun habt ihr auf eurem Rechner die VPN-Client Software installiert und ruft diese auf und tippt bei der Verbindung vpn.fau.de ein:

| 🕙 Cisco AnyC | onnect Secure Mobility Client           |   | _ |         | × |
|--------------|-----------------------------------------|---|---|---------|---|
|              | VPN:<br>Ready to connect.<br>Vpn.fau.de | ~ |   | Connect |   |

Im nächsten Fenster bitte mit eurem IDM-User und dem zugehörigen Passwort anmelden.

| 🚳 Cisc | o AnyConne   | ct vpn.fau.de               | < |
|--------|--------------|-----------------------------|---|
|        | Please enter | your username and password. |   |
| _      | Group:       | FAU-Fulltunnel V            |   |
|        | Username:    | IDM-Username                |   |
|        | Password:    |                             |   |
|        |              |                             |   |
|        |              | OK Cancel                   |   |

Nun seid ihr mit dem VPN (virtuel private network) der FAU verbunden. Nun unterscheiden sich die Wege zum Netzlaufwerkszugriff zwischen den Betriebssystemen:

#### Windowssystem:

Im Datei-Explorer findet ihr in der linken Spalte "Dieser PC".

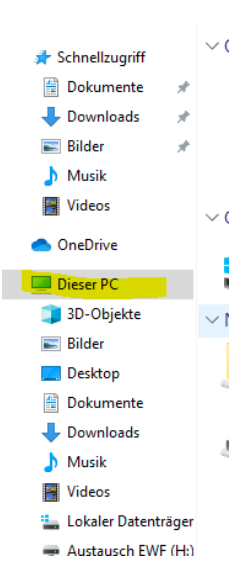

Bitte mit der rechten Maustaste auf "Dieser PC" klicken damit öffnet sich das nächste Fenster wo ihr "Mit Netzlaufwerk verbinden…" anklickt.

|   | _       |       |        |                                  |
|---|---------|-------|--------|----------------------------------|
| ~ |         | )iese | - DC   | 100 00 0 00 00 00 00             |
| > |         | 3D-   |        | Reduzieren                       |
| > |         | Bild  | •      | Verwalten                        |
| > | 1       | Des   |        | An "Start" anheften              |
| > | <u></u> | Dok   |        | Mit Sophos Anti-Virus überprüfen |
| > | Ļ       | Dov   |        | In neuem Fenster öffnen          |
|   | ×.      |       |        | An Schnellzugriff anheften       |
| 2 | j,      | Mus   |        | Netzlaufwerk verbinden           |
| > |         | Vide  |        | Netzlaufwerk trennen             |
| > | -       | Lok   |        | Netzwerkadresse hinzufügen       |
| > | -       | Aus   |        |                                  |
| > |         | ISS I |        | Löschen                          |
| > | =       | Adr   |        | Umbenennen                       |
| > |         | Star  |        | Eigenschaften                    |
| > | Ξ       | Vert  | eilung | auf ISS (S                       |
|   | _       |       |        |                                  |

Nun wählt ihr euch einen freien Laufwerksbuchstaben (je nach Rechner und Konfiguration unterschiedlich) aus und gebt für das Datenlaufwerk den Pfad ein:

\\fauad.fau.de\shares\sport\daten\

## Welcher Netzwerkordner soll zugeordnet werden?

Bestimmen Sie den Laufwerkbuchstaben für die Verbindung und den Ordner, mit dem die Verbindung hergestellt werden soll:

Х

| Laufwerk: | Y: ~                                                                            |                      |
|-----------|---------------------------------------------------------------------------------|----------------------|
| Ordner:   | \\fauad.fau.de\shares\sport\daten ~                                             | Durchsuchen          |
|           | Beispiel: \\Server\Freigabe                                                     |                      |
|           | 🗹 Verbindung bei Anmeldung wiederherstellen                                     |                      |
|           | Verbindung mit anderen Anmeldeinformationen                                     | herstellen           |
|           | <u>Verbindung mit einer Website herstellen, auf der Sie</u><br>speichern können | Dokumente und Bilder |
|           |                                                                                 |                      |

| Fertig stellen Abbrechen |
|--------------------------|
|                          |

Für euer neues **Userlaufwerk** müsst ihr entsprechend auch den Pfad eingeben. Hier bitte den folgenden Pfad benutzen. Bitte ersetzt das <<u>IdM-Kennung></u> durch euren IDM-Usernamen.

Nun wählt ihr euch einen freien Laufwerksbuchstaben (je nach Rechner und Konfiguration unterschiedlich) aus und gebt für das Userlaufwerk/Homelaufwerk den Pfad ein:

\\home.rrze.uni-erlangen.de\<ldM-Kennung>

 $\times$ 

### Welcher Netzwerkordner soll zugeordnet werden?

Bestimmen Sie den Laufwerkbuchstaben für die Verbindung und den Ordner, mit dem die Verbindung hergestellt werden soll:

| Laufwerk: | w: ~                                                                                                    |
|-----------|----------------------------------------------------------------------------------------------------|
| Ordner:   | \\home.rrze.uni-erlangen.de\ <ldm-kennung></ldm-kennung>                                                    |
|           | Beispiel: \\Server\Freigabe                                                                                 |
|           | Verbindung bei Anmeldung wiederherstellen                                                                   |
|           | Verbindung mit anderen Anmeldeinformationen herstellen                                                      |
|           | <u>Verbindung mit einer Website herstellen, auf der Sie Dokumente und Bilder</u><br><u>speichern können</u> |
|           |                                                                                                    |
|           |                                                                                                    |
|           |                                                                                                    |

| _ |                |           |
|---|----------------|-----------|
|   | Fertig stellen | Abbrechen |
|   |                |           |

Eventuell werdet ihr noch zur Eingabe eures Users (IDM) und des zugehörigen Passworts gefragt. Bitte nicht euren User eingeben sondern auf "Andere Option/Anderer Nutzer" oder so ähnlich klicken und bei Benutzer vor eurem IDM-User noch fauad\<IDM-User> ergänzen. Dann euer Passwort eingeben. Nun sollten die Laufwerke im Datei-Explorer erscheinen!

### MAC OS X:

Nachdem ihr mit dem VPN verbunden seid, öffnet ihr den Finder und geht oben in der Menüleiste auf "Gehe zu" und dann auf "Mit Server verbinden". Alternativ könnt ihr im Finder auch die angegebene Tastenkombination eingeben.

| Ć | Finder | Ablage | Bearbeiten | Darstellung | Gehe zu  | Fenster H     | lilfe                |
|---|--------|--------|------------|-------------|----------|---------------|----------------------|
|   |        |        |            |             | Zurück   |               | жö                   |
|   |        |        |            |             | Vorwärt  | S             | ЖÄ                   |
|   |        |        |            |             | Überge   | ordneter Ordr | ner %tî              |
|   |        |        |            |             | E Zulet  | zt benutzt    | 仓策F                  |
|   |        |        |            |             | 📑 Doku   | imente        | <b>企業O</b>           |
|   |        |        |            |             | Schr     | eibtisch      | <mark>ĉ</mark> #D    |
|   |        |        |            |             | O Down   | nloads        | ₹#L                  |
|   |        |        |            |             | 😭 Benu   | tzerordner    | <b>企業H</b>           |
|   |        |        |            |             | 🗎 Libra  | ry            | <del></del>          |
|   |        |        |            |             | 🗖 Com    | puter         | <b>û</b> #C          |
|   |        |        |            |             | @ AirDi  | op            | <b>ŵ</b> ЖR          |
|   |        |        |            |             | 🚱 Netz   | werk          | <mark></mark> ĉ      |
|   |        |        |            |             | 🛆 iClou  | d Drive       | ዕዝዘ                  |
|   |        |        |            |             | 🐥 Prog   | ramme         | <mark>ዮ</mark> ፝፞፞ቖA |
|   |        |        |            |             | 💥 Dien   | stprogramme   | <b>企業U</b>           |
|   |        |        |            |             | Benutzt  | e Ordner      | ►                    |
|   |        |        |            |             | Gehe zu  | m Ordner      | 企業G                  |
|   |        |        |            |             | Mit Serv | er verbinden  | ЖК                   |

### Im erscheinenden Fenster gebt ihr die folgende Adresse ein und könnt diese durch das Pluszeichen unten speichern.

#### smb://fauad.fau.de/shares/sport/daten

| Mit Server verbinden                  |
|---------------------------------------|
|                                       |
| smb://fauad.fau.de/shares/SPORT/daten |
| Bevorzugte Server:                    |
| smb://fauad.fau.de/shares/SPORT/daten |
|                                       |
|                                       |
|                                       |
|                                       |
|                                       |
|                                       |
| + - * ? Durchsuchen Verbinden         |
|                                       |

Im nächsten Fenster gebt ihr euren IDM-Usernamen und das zugehörige Passwort ein.

| ::: | Gib Name und Passwort für den Server<br>"fauad.fau.de" ein. |
|-----|-------------------------------------------------------------|
|     | Verbinden als: 🔘 Gast                                       |
|     | <ul> <li>Registrierter Benutzer</li> </ul>                  |
|     |                                                             |
|     | Name: IDM-Kennung                                           |
|     | Passwort:                                                   |
|     | Passwort im Schlüsselbund sichern                           |
|     |                                                             |
|     | Abbrechen Verbinden                                         |

Wer hier "*Passwort im Schlüsselbund sichern*" anklickt muss nicht jedes Mal neu sein Passwort eingeben.

Nun sollte das Laufwerk mit allen Ordnern auf welche eine Berechtigung eingetragen ist erscheinen.

Den Ordner Daten kann man dann in die Favoritenleiste im Finder mit Drag & Drop reinziehen.

Auf das eigene Homeverzeichnis kommt ihr mit folgendem Pfad:

| Mit Server verbinden                                         |  |
|--------------------------------------------------------------|--|
| smb://home.rrze.uni-erlangen.de/ <ldm-kennung></ldm-kennung> |  |
| Bevorzugte Server:                                           |  |

Im nächsten Fenster gebt ihr euren IDM-Usernamen und das zugehörige Passwort ein.

| *** | Gib Name und Passwort für den Server<br>"fauad.fau.de" ein. |
|-----|-------------------------------------------------------------|
|     | Verbinden als: 🔘 Gast                                       |
|     | <ul> <li>Registrierter Benutzer</li> </ul>                  |
|     |                                                             |
|     | Name: IDM-Kennung                                           |
|     | Passwort:                                                   |
|     | Passwort im Schlüsselbund sichern                           |
|     | Abbrechen Verbinden                                         |

Wer hier "*Passwort im Schlüsselbund sichern*" anklickt muss nicht jedes Mal neu sein Passwort eingeben.

Anschließend wird euch euer Homeverzeichnis angezeigt. Den Ordner (IDM-Kennung) kann man dann ebenfalls in die Favoritenleiste im Finder mit Drag & Drop reinziehen.